## **SIUGUARANÍ** MÓDULO DE GESTIÓN ACADÉMICA

Dirección General de Informática | Rectorado UNT

Ing. María Alejandra Formoso

SIU Guaraní – Acceso al Menú principal

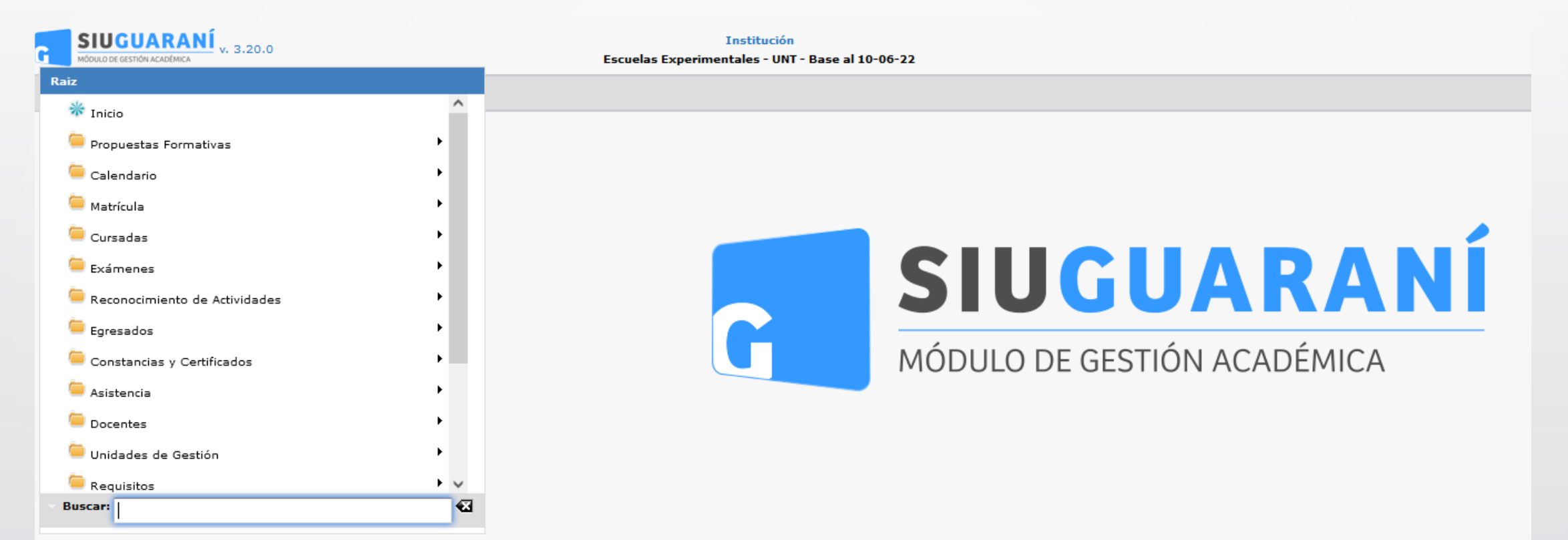

Ing. María Alejandra Formoso

| Cargar Notas en Actas de Com     | isiones            |                |              | <u>Ver parámetros</u> |  |  |  |  |
|----------------------------------|--------------------|----------------|--------------|-----------------------|--|--|--|--|
| ≜ Filtro                         |                    |                |              |                       |  |  |  |  |
| Columna                          | Distinguir         | Condición      | Valor        | ,                     |  |  |  |  |
| Año Académico (*)                |                    | es igual a 🛛 👻 | Seleccione 🔻 |                       |  |  |  |  |
| Período Lectivo (*)              |                    | es igual a 📼 👻 | •            |                       |  |  |  |  |
| Actividad                        | 🗌 may/min 🗌 tildes | contiene 👻     |              | Ī                     |  |  |  |  |
| Agregar filtro                   | •                  |                |              | <b>T</b> iltrar       |  |  |  |  |
|                                  |                    |                |              |                       |  |  |  |  |
| Debe filtrar para obtener datos. |                    |                |              |                       |  |  |  |  |
|                                  |                    |                |              |                       |  |  |  |  |

Esta operación permite cargar las notas en un acta de comisión (sea de regulares y promocionales). Una vez generadas las actas si no se pudo cargar las notas en ese momento, puedo usar esta opción para acceder con posterioridad a realizar la carga de las mismas.

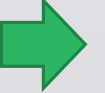

Menú: » Cursadas » Actas » Cargar Notas en Actas de Comisiones

| Cargar Notas   | en Actas de Comisiones |                       |              |              |                                                         | <u>Ver parámetro</u> |
|----------------|------------------------|-----------------------|--------------|--------------|---------------------------------------------------------|----------------------|
| - Filtro       |                        |                       |              |              |                                                         |                      |
| Colu           | mna Distinguir         | Condición             |              |              | Valor                                                   |                      |
| Año Académic   | o (*)                  | es igual a 🛛 🔻        | 2023         | •            |                                                         |                      |
| Período Lectiv | o (*)                  | es igual a 🛛 👻        | Anual 2023 - | Sarmiento (I | Nivel Medio) 👻                                          |                      |
| Agregar filtro | •                      |                       |              |              | <u> </u>                                                | rar 🛛 🛔 Limpiar      |
| A.,            |                        |                       |              |              |                                                         |                      |
| ~2             |                        |                       | Тикро        | Modalidad    |                                                         | _                    |
| Código 🔺       | Actividad 🔺            | Comisión              | AT AT        | A.A.         | Ubicación                                               | **                   |
| 52_SOPAE       | ARTE ESCÉNICO          | ARTE ESCÉNICO - A     |              | Presencial   | SECUNDARIO - Escuela y Liceo Vocacio<br>Sarmiento - UNT | onal 🔍               |
| 52_SOPAE       | ARTE ESCÉNICO          | ARTE ESCÉNICO - B     |              | Presencial   | SECUNDARIO - Escuela y Liceo Vocacio<br>Sarmiento - UNT |                      |
| 52_5108AP      | ARTES PLÁSTICAS I      | ARTES PLÁSTICAS I - A |              | Presencial   | SECUNDARIO - Escuela y Liceo Vocacio<br>Sarmiento - UNT |                      |
| 52_5108AP      | ARTES PLÁSTICAS I      | ARTES PLÁSTICAS I - B |              | Presencial   | SECUNDARIO - Escuela y Liceo Vocacio<br>Sarmiento - UNT | onal                 |
| 52_S105B       | BIOLOGÍA I             | BIOLOGÍA I - A        |              | Presencial   | SECUNDARIO - Escuela y Liceo Vocacio<br>Sarmiento - UNT | onal 🔍               |
| 52_S105B       | BIOLOGÍA I             | BIOLOGÍA I - B        |              | Presencial   | SECUNDARIO - Escuela y Liceo Vocacio<br>Sarmiento - UNT | onal                 |
|                |                        |                       |              | Deservation  | SECUNDARIO - Escuela y Liceo Vocacio                    | onal '               |

La pantalla inicial nos permitirá buscar la comisión a la cual se quiere cargar las notas. Podremos filtrar por: Año Académico y Período Lectivo (ambos son filtros obligatorios). A continuación clic en **(1)** para editar la actividad.

Menú: » Cursadas » Actas » Cargar Notas en Actas de Comisiones

| Cargar Notas e | en Actas de Con                                            | nisiones |    |             |                      |                             |                        |            |        |                      | <u>Ver pará</u> | <u>metros</u> |
|----------------|------------------------------------------------------------|----------|----|-------------|----------------------|-----------------------------|------------------------|------------|--------|----------------------|-----------------|---------------|
| Año Académic   | o 2023                                                     |          |    |             | Pe                   | eríodo Lectivo Anua<br>Medi | l 2023 - Sarmier<br>o) | nto (Nivel | Comisi | ón <sub>A</sub> RTES | PLÁSTICA        | 5 I -         |
| Ubicación      | SECUNDARIO - Escuela y Liceo Vocacional Sarmiento -<br>UNT |          |    | Мо          | Modalidad Presencial |                             |                        |            |        |                      |                 |               |
| Actividad      | 52_5108AP - ARTES PLÁSTICAS I                              |          |    |             |                      |                             |                        |            |        |                      |                 |               |
| Az             |                                                            |          |    |             |                      |                             |                        |            |        |                      |                 |               |
| Acta           | **                                                         | Тіро     | ** | Instancia   | **                   | Libro 🔺                     | Cant. Alumnos          |            |        | Estado               |                 |               |
| 202300002      |                                                            | Normal   |    | Regularidad |                      |                             |                        | 31         |        | (                    |                 | 0             |
| 202300002      |                                                            | Normal   |    | Promoción   |                      |                             |                        | 31         |        | (                    |                 | Q             |
|                |                                                            |          |    |             |                      |                             |                        |            |        |                      |                 |               |
|                |                                                            |          |    |             |                      |                             |                        |            |        |                      |                 |               |
|                |                                                            |          |    |             |                      |                             |                        |            |        |                      |                 |               |
|                |                                                            |          |    |             |                      |                             |                        |            |        |                      |                 |               |
|                |                                                            |          |    |             |                      |                             |                        |            |        |                      |                 |               |
|                |                                                            |          |    |             |                      |                             |                        |            |        |                      |                 |               |
|                |                                                            |          |    |             |                      |                             |                        |            |        |                      |                 | lver          |
|                |                                                            |          |    |             |                      |                             |                        |            |        |                      | <b>U</b>        | Jver          |

Hacemos clic en **(1)** en la "Lupa" para editar la actividad, ya sea que se quiera cargar las notas de Regularidad o Promoción.

Menú: » Cursadas » Actas » Cargar Notas en Actas de Comisiones

| a 202300002<br>dalidad Presencial                            | Año Académico 2023     | n Tipo<br>Período Lecti             | vo Anual 2023 - Sarmi   | comision ARTES P<br>ento (Nivel Medio)    | LASTICAS I - A                         |   |
|--------------------------------------------------------------|------------------------|-------------------------------------|-------------------------|-------------------------------------------|----------------------------------------|---|
| caclón SECUNDARIO - Escuela y Liceo Vocacional Sarmiento - L | UNT Actividad S2_51084 | P - ARTES PLÁSTICAS I Escala de not | tas Regularidad (Regula | aridad sin nota) / Promoción (Promociones | Aprobado >=4 - 0 y 0, 50 centésimos) 👔 |   |
| rvaciones                                                    |                        |                                     |                         |                                           |                                        |   |
| ocompletar Calcular Notas                                    |                        |                                     |                         |                                           |                                        |   |
| npietar Nota de Regularidad - con el val                     | ior para 1             | odos los alumnos de la página -     | Completar               |                                           |                                        |   |
| tificación Apellido y Nombre                                 | % Asist. Instancia     | Nota Resultado                      | Condición               | Fecha Acta                                | Observaciones                          |   |
| 51093511 Aquilar Jonacio Gabriel                             | Regularidac            | - Seleccione S                      | eleccione +             | 202300002                                 |                                        |   |
|                                                              | Promoción              | Seleccione                          |                         | 202300002                                 |                                        |   |
| 49906572 Amarillo Lourdes Ariela                             | Regularidac            | Seleccione S                        | eleccione *             | 202300002                                 |                                        |   |
|                                                              | Promoción              | - Seleccione - ·                    |                         | 202300002                                 |                                        |   |
| 50831035 Anas Máximo                                         | % Regularidac          | Seleccione S                        | eleccione ·             | 202300002                                 |                                        |   |
| Job Toliz Apas, Maximo                                       | Promoción              | Seleccione ··                       |                         | 202300002                                 |                                        |   |
| 60484201 Arismendi Bianca Martina                            | Regularidac            | - Seleccione S                      | eleccione               | 202300002                                 |                                        |   |
| serverses relational, planca marcha                          | Promoción              | Seleccione 🔹                        |                         | 202300002                                 |                                        |   |
| Date - North                                                 | Regularidac            | Seleccione S                        | ieleccione ·            | 202300002                                 |                                        |   |
| JUS/402: Bollati, Natacha                                    | Promoción              | Seleccione                          |                         | 202300002                                 |                                        |   |
|                                                              | Regularidad            | Seleccione S                        | eleccione ·             | 202300002                                 |                                        |   |
| 50933598 Carabajal, Paula Agustina                           | Promoción              | - Seleccione - +                    |                         | 202300002                                 |                                        |   |
|                                                              | Regularidad            | Seleccione S                        | ieleccione •            | 202300002                                 |                                        |   |
| 50105398 Castejon, Ludmila Pilar                             | Promoción              | - Seleccione - ·                    |                         | 202300002                                 |                                        |   |
|                                                              | Regularidar            | - Seleccione Seleccione             | eleccione               | 202300002                                 |                                        |   |
| NI 50463401 Castro Avila, Matheo                             | Promoción              | - Seleccione - *                    |                         | 202200002                                 |                                        |   |
|                                                              | Populacidar            |                                     |                         | 202200002                                 |                                        |   |
| 5093355( Cedron, Isabela                                     | 1 Demosión             | Colonia - T                         | eleccivite •            | 20200002                                  |                                        |   |
|                                                              | Promoción              | - seleccione - •                    |                         | 202300002                                 |                                        |   |
| 50935315 Díaz, Julieta                                       | % Regulandac           | Seleccione V S                      | eleccione *             | 202300002                                 |                                        |   |
|                                                              | Promocion              | - Seleccione - •                    |                         |                                           |                                        |   |
| 50833774 Fernández Carrión, Sofía                            | Regularidac            | - Seleccione S                      | eleccione *             | 202300002                                 |                                        |   |
|                                                              | Promoción              | - Seleccione                        |                         |                                           |                                        |   |
| 50380832 Gallardo, Adrian                                    | % Regularidac          | - Seleccione S                      | ieleccione •            | 202300002                                 |                                        |   |
|                                                              | Promoción              | - Seleccione - ·                    |                         | 202300002                                 |                                        |   |
| 51079731 Lizarrana Escobar Lara Micaela                      | Regularidac            | - Seleccione S                      | eleccione ·             | 202300002                                 |                                        |   |
| tororoc Elanoga Estatuar, cara moscia                        | Promoción              | Seleccione ·                        |                         | 202300002                                 |                                        |   |
| POLISON Media Media Lucian Acustica                          | Regularidac            | - Seleccione S                      | ieleccione •            | 202300002                                 |                                        |   |
| bus 14097 Medina Morales, Luciana Agustina                   | Promoción              | - Seleccione                        |                         | 202300002                                 |                                        |   |
|                                                              | Regularidad            | Seleccione S                        | eleccione *             | 202300002                                 |                                        |   |
| 5083272: Morales, Giovanni Bautista                          | Promoción              | Seleccione ·                        |                         | 202300002                                 |                                        |   |
|                                                              | Regularidad            | Seleccione S                        | eleccione               | 202300002                                 |                                        |   |
| 50464205 Moya Unzaga, Kiara Patricia                         | Promoción              | Seleccione ·                        |                         | 202300002                                 |                                        |   |
|                                                              | Regularidad            | - Seleccione S                      | eleccione +             | 202300002                                 |                                        |   |
| 50831582 Nelegatti, Constantina                              | Promoción              | - Seleccione - ·                    |                         | 202300002                                 |                                        |   |
|                                                              | Regularidad            | Seleccione S                        | eleccione               | 202300002                                 |                                        |   |
| 50934842 Ocaranza, Rodrigo Iván                              | Promoción              | - Seleccione                        |                         | 202300002                                 |                                        | - |
|                                                              | Populación             |                                     |                         |                                           |                                        |   |
| NI 50874631 Ousset Morales, Lourdes María                    | % Regularidad          | - Seleccione - V - S                | eleccione •             | 202300002                                 |                                        |   |
|                                                              | Promoción              | - seleccione - •                    |                         | 202300002                                 |                                        | _ |
| 5061714E Rivadeneira, Santino Javier                         | % Regularidad          | - seleccione S                      | eleccione *             | 202300002                                 |                                        | _ |
|                                                              | Promoción              | Seleccione ··                       |                         | 202300002                                 |                                        |   |

Una vez dentro del acta tendremos a disposición la lista de alumnos incluidos en el acta, cada uno con sus correspondientes casilleros en los que completaremos los siguientes datos como Fecha, Regularidad, Nota de Promoción, etc.

Menú: » Cursadas » Actas » Cargar Notas en Actas de Comisiones

🔥 Volver 📙 Guardar

# iGracias!

Dirección General de Informática | Rectorado UNT

Ing. María Alejandra Formoso